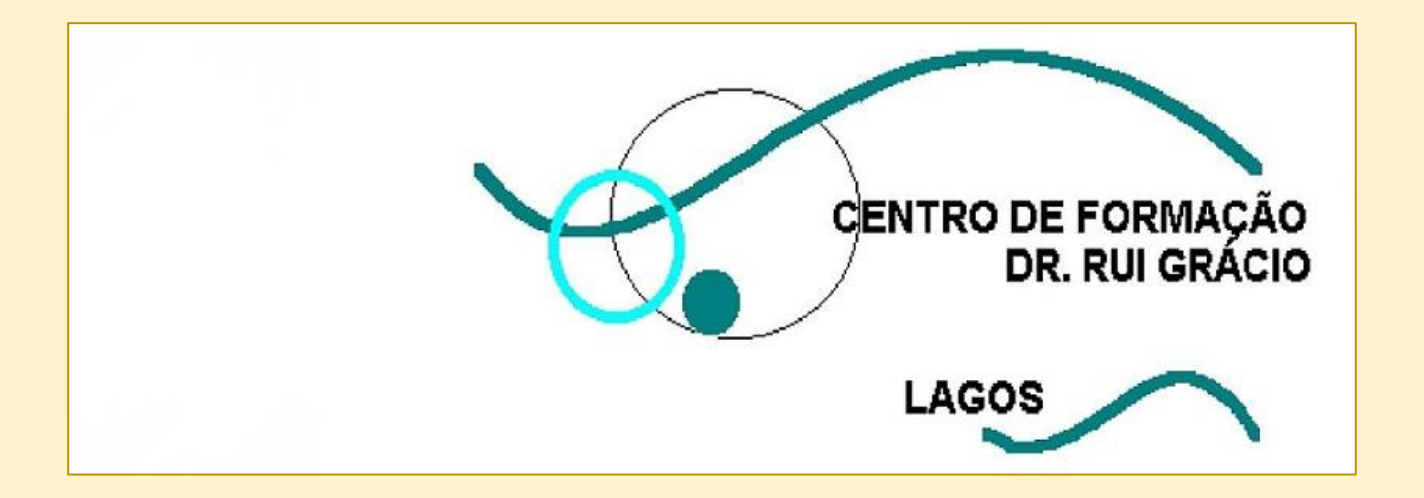

# Manual do Utilizador Da Plataforma Digital do Centro de Formação Dr. Rui Grácio

Telefone: 282 770 997

Email: centroruigracio@esjd.pt

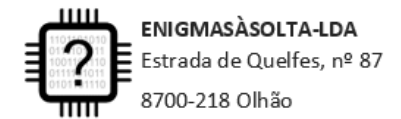

TM: 967379291 / 962813719 NIF/NIPC: 516481525 info@enigmasasolta.pt PLATAFORMA CFAE360 Info@cfae.pt

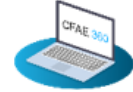

A transição digital é uma necessidade incontornável no mundo atual, materializada numa sociedade e economia cada vez mais assentes na ciência, no desenvolvimento tecnológico e na inovação.

Neste sentido, o **Centro de Formação CFAE Dr. Rui Grácio,** enquanto entidade formadora na produção de respostas formativas de qualidade assentes na análise das necessidades de formação da comunidade educativa, acompanha a transição digital em curso em Portugal, através de dinâmicas de trabalho tecnológicas assentes na utilização da Plataforma Digital de Gestão do CFAE. Esta será o meio pelo qual:

- Disponibilizamos documentos e legislação;
- Divulgamos as ações de formação a implementar;
- Fará a sua inscrição nas ações que pretende frequentar;
- Obterá os seus certificados de formando e/ou formador;
- Fará upload e donwload de documentos referentes à formação;
- Consultará o seu histórico de formandos e/ou formador.
- Outras funcionalidades

|                                                     | Página |
|-----------------------------------------------------|--------|
| Benvindo à página principal da Plataforma -         | 3      |
| https://centroruigracio.cfae.pt                     | _      |
| Aceder à Plataforma                                 | 4      |
| Utilizar a Plataforma                               | 5      |
| <ul> <li>Iniciar sessão</li> </ul>                  | 5      |
| Avisos                                              | 5      |
| • Agenda                                            | 6      |
| <ul> <li>Situação profissional</li> </ul>           | 6      |
| Histórico                                           | 6      |
| As minhas formações – Inscrição e Obtenção de       | 7      |
| Certificados                                        | /      |
| <ul> <li>Inscrição numa ação de formação</li> </ul> | 7      |
| Obter certificados                                  | 8      |
| Informação sobre as ações de formação que           | 0      |
| frequenta/frequentou no CFAE                        | 5      |

| CENTRO DE FORMAÇÃO<br>DR. RUI GRÁCIO                                 | início instituição oferta formativa documentos legi:              | slação financiamento iniciar sessão criar conta                                                                                                    |
|----------------------------------------------------------------------|-------------------------------------------------------------------|----------------------------------------------------------------------------------------------------|
| CENTRO DE FORMAÇÃO<br>DR. RUI GRÁCIO<br>LAGOS                        |                                                                   | Contactos         Escola Secundária Júlio Dantas, Largo Prof<br>Egas Moniz 8600-904 Lagos         282770997         centroruigracio@esjd.pt         Localização         www.centroruigracio.cfae.pt |
|                                                                      |                                                                   | <b>DIÁRIO</b><br>DA REPÚBLICA                                                                                                    |
| Oferta Formativa<br>Consulte informações sobre a oferta<br>formativa | Documentos<br>Consulta e download de documentos e<br>formulários. | <mark>Legislação</mark><br>Consulte a legislação em vigor                                                                                                    |

Benvindo à página principal da Plataforma - https://centroruigracio.cfae.pt

# DIVULGAÇÃO

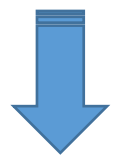

Espaço onde serão divulgadas as ações de formação com inscrições abertas.

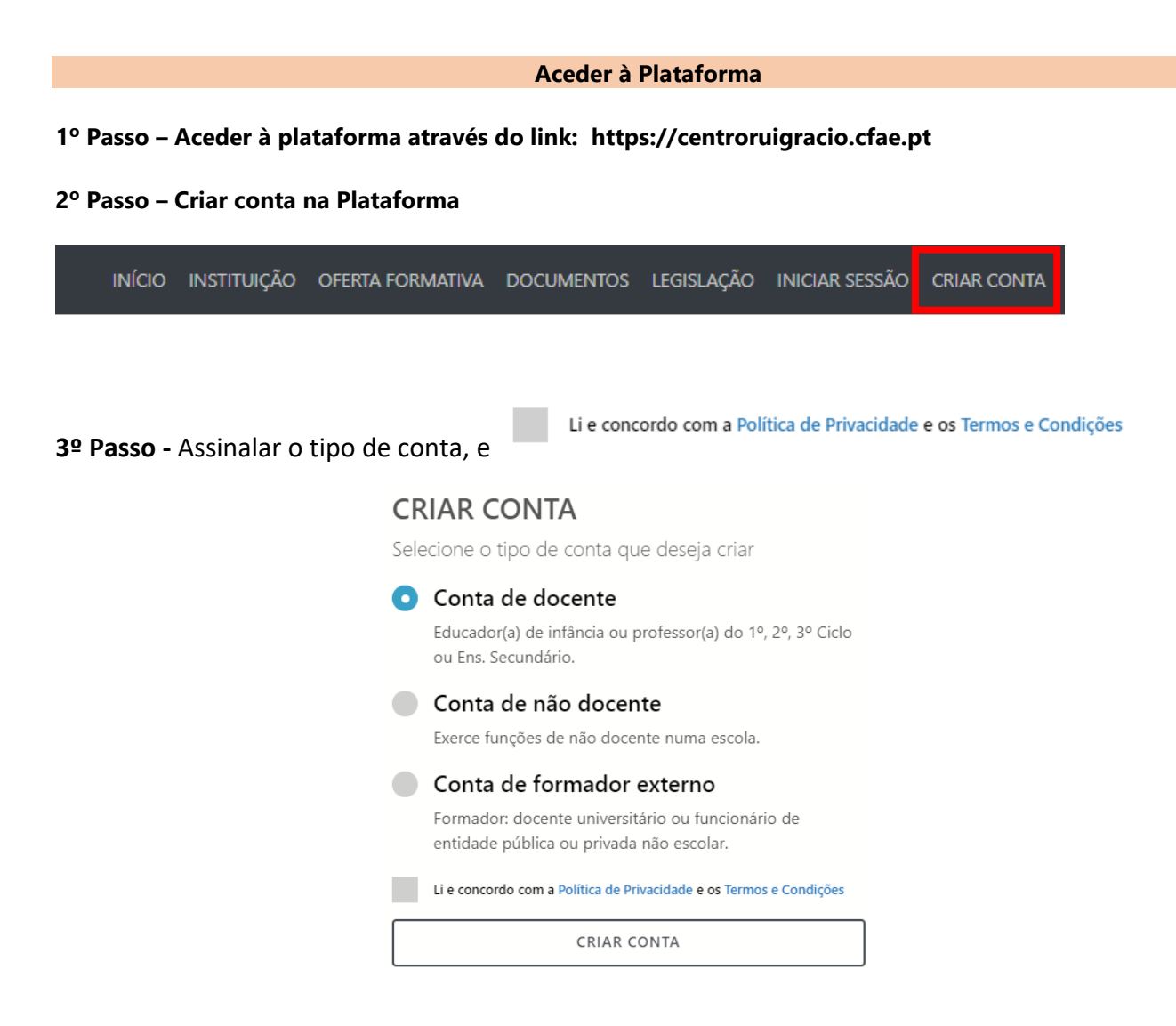

# 4º Passo - Preenchimento atento de todos dos campos solicitados:

# Atenção:

• *Cartão de cidadão* – Deve ser introduzido o número completo. Usando o exemplo abaixo o número de cartão de cidadão a introduzir é 01234567ZA3

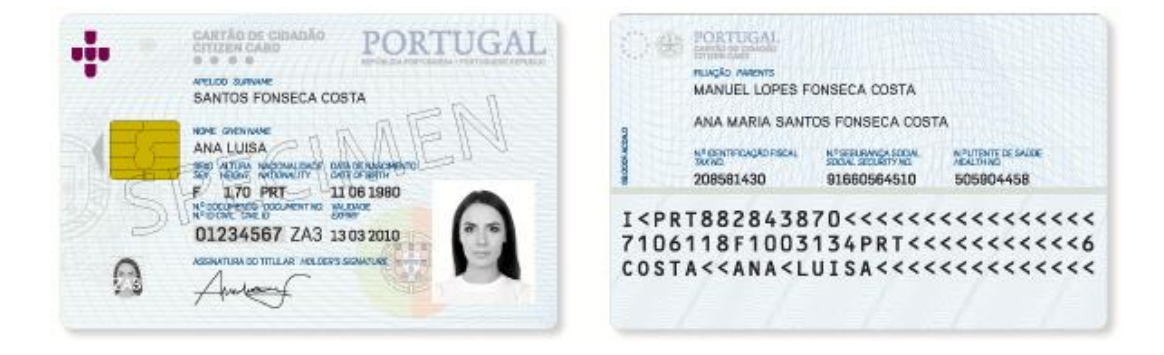

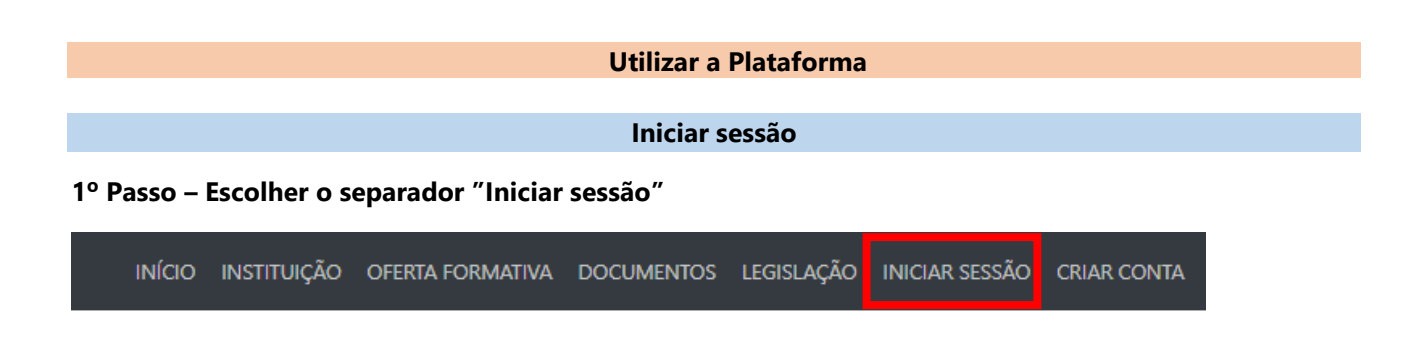

# 2º Passo – Preenchimento dos campos solicitados:

| INICIAR SESSÃO |   |
|----------------|---|
| Utilizador:    |   |
|                |   |
| Palavra-passe: |   |
|                | Þ |
| 🗆 Ficar ligado |   |
| ENTRAR         |   |

Precisa de ajuda com a sua conta? Não tem conta > Criar uma conta Esqueceu-se da palavra-passe > Criar nova palavra-passe Não recebeu o email com o link de ativação > Voltar a enviar

## Na área pessoal, na página inicial, tem acesso às seguintes informações:

## AVISO

# Avisos

Espaço onde recebe notificações do Centro de Formação.

| 121T1 - Plataforma CFAE 360                                                                                                    |
|----------------------------------------------------------------------------------------------------|
| CONTRATO DE PRESTAÇÃO DE SERVIÇOS - 121T1 (POR SUBMETER )                                                                                                    |
| Como requisito para prestar o serviço de formador da ação "121T1 - Plataforma CFAE 360", deve fazer o download do<br>contrato de prestação de serviços, preencher, converter para o formato pdf ou jpg e submeter no campo a baixo.<br>Se verificar que existem dados incorretos, atualize o seu PERFIL. |
| 1 Submeter                                                                                                    |
| IBAN (POR SUBMETER )                                                                                                    |
| Submeta o comprovativo do IBAN                                                                                                    |
| ⊥ Submeter                                                                                                    |
|                                                                                                    |
| 23T1 - rnxxxxxxxxxxxx                                                                                                    |
| VENCIMENTO FEVEREIRO (POR SUBMETER )                                                                                                    |
| Submeta o recibo de vencimento de fevereiro                                                                                                    |
| 1 Submeter                                                                                                    |

# Agenda

Caso esteja inscrito numa ação de formação, no calendário surgem assinalados os dias das sessões de formação marcadas pelo formador.

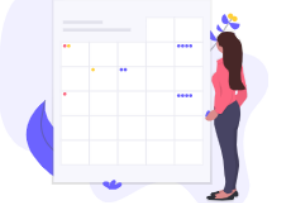

## ATIVIDADES AGENDADAS

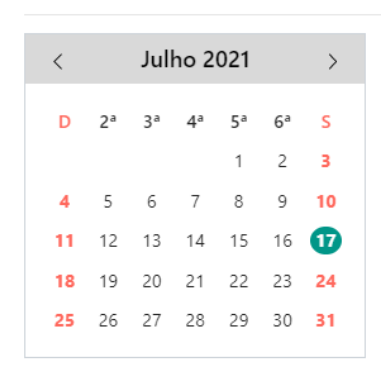

# **Dados Profissionais**

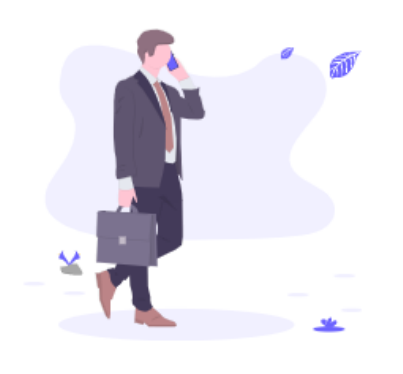

## SITUAÇÃO PROFISSIONAL

| Docente              |
|----------------------|
| Início de funções:   |
| Grupo:               |
| Escalão:             |
| Índice:              |
| Nível a que leciona: |
| Situação:            |
| Setor:               |
| Agrupamento:         |
|                      |

É da responsabilidade do utilizador atualizar a informação na plataforma,

sempre que existe alteração de um ou mais dos dados pessoais preenchidos no momento da criação da conta. Para o fazer seleciona a opção "Perfil".

INÍCIO FORMADOR HISTÓRICO OFERTA FORMATIVA MAFABERE GUERREBEO -ALTERAR PALAVRA-PASSE PERFIL TERMINAR SESSÃO

Estatística global da formação realizada ao longo dos anos

### HISTÓRICO

Resumo do histórico de formação

| Ano  | Qtd. ações | Horas |
|------|------------|-------|
| 2021 |            |       |

# As minhas formações – Inscrição e Obtenção de Certificados

# INSCRIÇÃO NUMA AÇÃO DE FORMAÇÃO

1º Passo – Iniciar sessão

2º Passo – Escolher o separador "Oferta formativa"

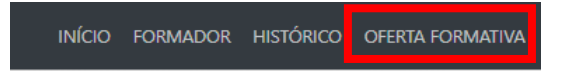

# 3º Passo – Na página acede a todas as informações relacionadas com as ações de formação do CFAE.

| INSCRIÇÕES ABERTAS 3 | A DECORRER 0                                                                                                    | EM AVALIAÇÃO 🚺                                     | CONCLUÍDA 🛛 |
|----------------------|----------------------------------------------------------------------------------------------------|----------------------------------------------------|-------------|
| Nota:                | A plataforma apenas permite a inscrição s                                                                                       | e pertencer ao grupo de destinatários da ação      |             |
| C/                   | NPACITAÇÃO DIGITAL DE DOCENT<br>06-09-2021 (⇔ Oficina ⊙ 50.0 horas 9 200<br>mador:<br>stinatários: Professores de todos os gruş | <b>TES – NÍVEL 1</b><br>DM<br>poos de recrutamento |             |
| Re                   | f. 94T6 Inscrições abertas até 30-07-2021 Ma                                                                                    | x: Vagas: Inscritos:                               | ~           |

4º Passo – No símbolo 💙 acede a toda a informação sobre a ação de formação, incluindo o dia e hora da 1ª sessão (cronograma).

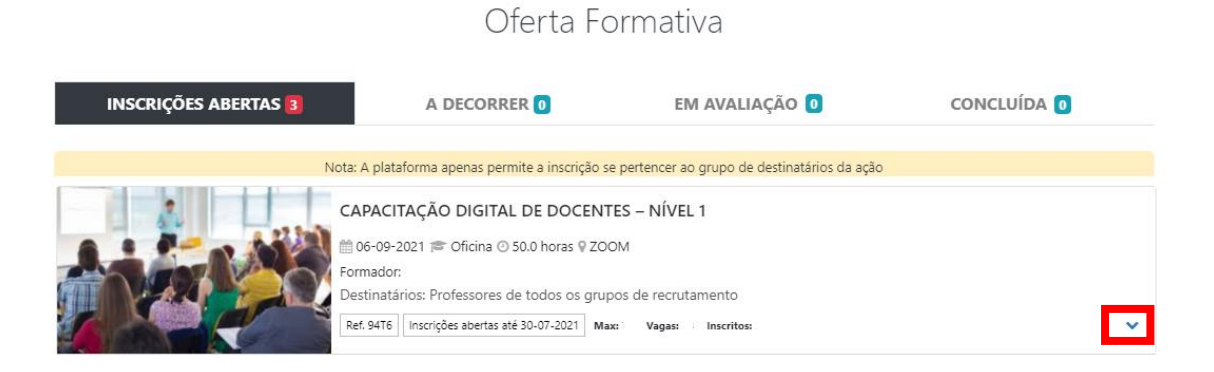

# Oferta Formativa

5º Passo – Para efetuar a sua inscrição colocar o rato sobre a imagem da ação que pretende frequentar e clicar na palavra "Inscrever-me".

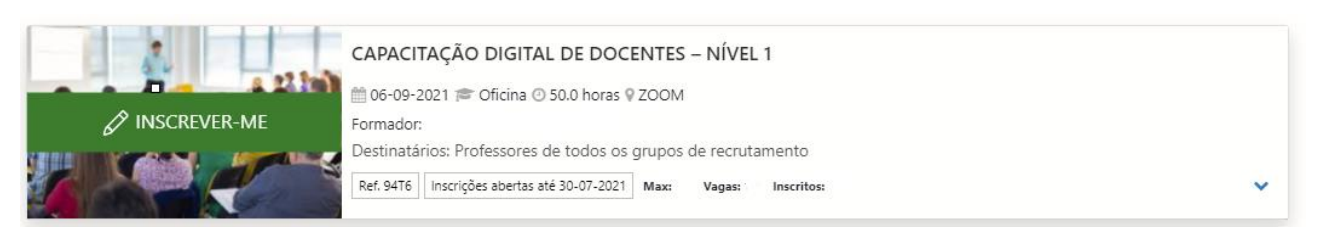

6º Passo – Enquanto as inscrições estiverem abertas pode anular a sua inscrição na ação de formação. Basta colocar o rato sobre a imagem e clicar nas palavras "Anular inscrição".

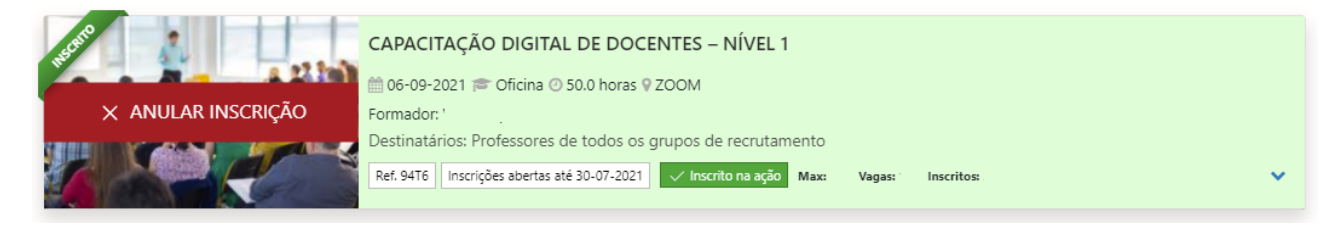

# **OBTER CERTIFICADOS**

- 1º Passo Iniciar sessão
- 2º Passo Escolher o separador "Histórico"

INÍCIO FORMADOR HISTÓRICO OFERTA FORMATIVA

| Certificado: |            |  |  |
|--------------|------------|--|--|
| B            | Transferir |  |  |

3º Passo – Clicar sobre o nome da ação de formação e transferir o certificado

4º Passo – Pode fazer do download do histórico das formações realizadas,

|                  | Baixar Histórico |  |
|------------------|------------------|--|
| através do botão |                  |  |

# Informação sobre as ações de formação que frequenta/frequentou no CFAE

# 1º Passo – Iniciar sessão

# 2º Passo – Escolher o separador "Formando"

INÍCIO FORMANDO FORMADOR HISTÓRICO OFERTA FORMATIVA

# Formando

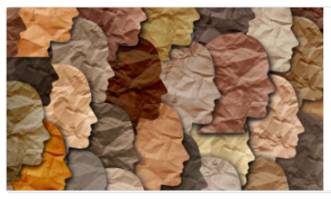

IMPACTO DAS ALTERAÇÕES CLIMÁTICAS NOS DIREITOS HUMANOS

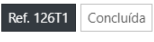

# SUPERVISÃO E AVALIAÇÃO DE DESEMPENHO DOCENTE

Enquadramento: Tendo em conta a imperisiona da supervisió pedagógica na melheria des práticas pedagógi a un atentrali lagical conta a availação de desempenho docerne (AZO), nos dominos inte externa à capente promover comedinana básicas deter lapo de práticas na classe de docrificad, diferencias e enfeiro sobre a reação dos concendos "Jouencias", " teneror", alos as aspecto prenocimentes para en Alção, enquadrado un o quedel peda y remort", alta en aspecto prenocimentes para en Alção, enquadrado un o queder peda y remort, alta en aspecto prenocimentes para en Alção, enquadrados un o queder peda y enternos das en aspectos prenocimentes para en Alção, enquadrados un presento estas en Alção, enquadrada peda en aspectos presentes para para

igo Sf. do R

Pretende-se promover nos formandos competências relacionadas com a observação de aulas, supervisão e a avaliação docente, de modo a que o processo de ADD seja mais claro transparente, coerente e útil na melhoria das práticas. Pretende-se que os formando 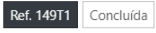